## 自動書庫の利用について

蔵書検索(OPAC)から必要な資料の出庫依頼を行うと、職員が資料を出庫します。 サービスデスク右側のブックトラックに乗せておきますので、開館時間内にご利用ください。 貸出・複写等の利用は、開架資料と同じです。

- 出庫時間:開館時間から午前12時、午後1時から閉館30分前まで 閉館30分前を過ぎての依頼は、翌開館日に出庫します。
- 返却方法:利用後はサービスデスクまでご返却ください。 出庫した資料は、その日のうちに利用がなければ自動書庫に戻しますので、 ご注意ください。

## 自動書庫の資料の依頼方法

学内ネットワークに接続されたパソコンから学術情報 センターのホームページにアクセスし、蔵書検索 (OPAC)で必要な資料を検索します。 所在が「自動書庫」の資料には、書誌詳細画面の配置場 所欄に「出庫」のボタンがあります。 (学外から検索した場合や開館時間外はボタンは表示さ れません)

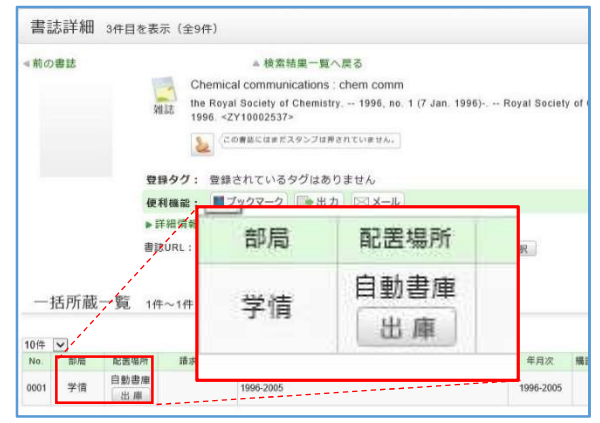

「出庫」ボタンを押すとログイン画面が出ますので、学術情報センターID でログインしてください。 ログイン後のダイアログで「OK」を押すと、別ウインドウで依頼情報入力画面が表示されます。 図書の場合:依頼情報入力画面の情報を確認して、「申込」ボタンを押してください。

雑誌の場合:出庫資料情報の「巻号範囲」 にチェックを入れ、対象資料 欄に必要な巻号情報(不明な 場合は発行年・ページなど、 冊子が特定できる情報)を入力 してください。空欄での申し 込みはできません。

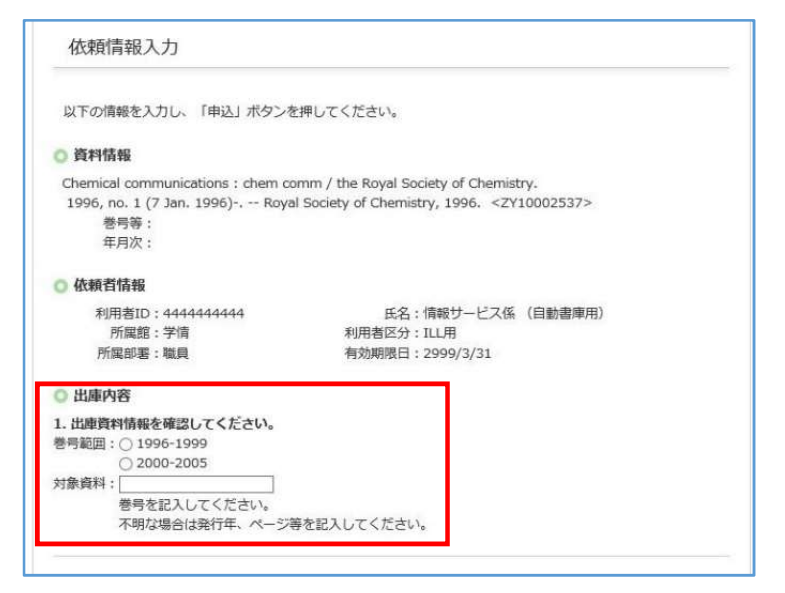

「申込」ボタンを押すと、内容の確認画面が出ます。OK であれば決定ボタンを押してください。 「決定」ボタンを押すまで申し込みは完了していませんので、ご注意ください。